# 図書館情報システムの更新

図書館システムが平成27年2月27日に更新されました。蔵書検索(OPAC)やMyLibraryに変更点がありましたので紹介いたします。

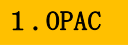

## 検索画面

| 前大学附属図書館OPAC                                                                | 図書館トップペ・                                                                                                    | ージ   MyLibrar       | ry 新着図書 貸出ランキング ヘルブ  日本語 |
|-----------------------------------------------------------------------------|----------------------------------------------------------------------------------------------------|---------------------|--------------------------|
| CiNii Books G CiNii Articles 🚍 WebcatPlus 🗐 NDL Sea<br>じキーワードで他のサイトを検索できます。 | ① 検索<br>Ch ②                                                                                                    |                     |                          |
| 詳細検索 • ③<br>タムル:<br>フルタイトル:                                                 | フォーマット:       回 図書       雑誌       ロ 母子ごとったり、                                                                                                    | 館室:<br>□ 本館<br>□ 分館 | 検索<br><u>クリア</u>         |
| 著者名:                                                                        | ・     ・     ・     ・     ・     ・     ・     ・     ・     ・     ・     ・     ・     ・     ・     ・     ・     ・     ・     ・     ・     ・     ・     ・     ・     ・     ・     ・     ・     ・     ・     ・     ・     ・     ・     ・     ・     ・     ・     ・     ・     ・     ・     ・     ・     ・     ・     ・     ・     ・     ・     ・     ・     ・     ・     ・     ・     ・     ・     ・     ・     ・     ・     ・     ・     ・     ・     ・     ・     ・     ・     ・     ・     ・     ・     ・     ・     ・     ・     ・     ・     ・     ・     ・     ・     ・     ・     ・     ・     ・     ・     ・     ・     ・     ・     ・     ・     ・     ・     ・     ・     ・     ・     ・     ・     ・     ・     ・     ・     ・     ・     ・     ・     ・     ・     ・     ・     ・     ・     ・     ・     ・     ・     ・     ・     ・     ・     ・     ・     ・     ・ |                     |                          |
| LDM2有-<br>ISBN / ISSN / 書誌ID / 资料ID:                                        | <ul> <li>コンピュータファイル</li> <li></li></ul>                                                                                                    |                     |                          |
| 出版年:                                                                        | □ その他                                                                                                    |                     |                          |
| 主題:                                                                         |                                                                                                    |                     |                          |
| 請求記号:                                                                       |                                                                                                    |                     |                          |
| NDC (7                                                                      |                                                                                                    |                     |                          |

## ① 簡易検索

フリーワードでの検索が可能です。検索は全文検索で行います。

### ② 外部検索システム連携

CiNii Books (大学図書館の本をさがす)、CiNii Articles (日本の論文をさがす)、WebcatPlus (国立情報学研究所が提供する情報サービス)、NDL Search (国立国会図書館蔵書検索)が連携 して利用することができます。

## ③ 詳細検索

初期画面では、表示されませんが、詳細検索を選択することで、タイトル・著者名等を指定して 検索することができます。予め検索する項目が決定している場合、詳細検索をご利用ください。 検索結果一覧画面

| 弘前大学附属図書                                                                        | 「図書館トップページ   MyLibrary   新著図書   貸出ランキング   ヘルプ   日本語                                                                            |
|---------------------------------------------------------------------------------|----------------------------------------------------------------------------------------------------|
| 館室 •<br>木館 (11)<br>分館 (1)<br>音語 •                                               | 唐森 発見<br>クリア<br>G <u>CINII Articles</u> 重 <u>WebcatPlus</u> MDL Search                                                         |
| 日本語 (10)<br>英語 (1)<br>出版年 <b>-</b><br>2000-2015 (8)<br>1900-1999 (3)            | 同じキーワードで他のサイトを検索できます。                                                                                                    |
| フォーマット ▼<br>図書 (9)<br>視聴覚道(料 (1)<br>雑誌 (1)                                      | (出版年(新しい順) ▼ 10   <u>50</u>   <u>100</u> 件/ページ<br>1 /2ページ<br>検索結果: 11 件                                                        |
| 著者名 ▼<br>弘前大学附属図書館 (2)<br>Larner, John, 1930- (1)<br>三上, 正俊 (1)<br>下田町教育委員会 (1) | 1. □<br>図書<br>図書                                                                                                    |
| ☆#1, 12-14 (1)<br>さるこ<br>主題 ▼<br>化石 (1)                                         | 2.□<br>図書<br>2.□<br>図書<br>2.□<br>日本仏の再発見:カミノミクスが地方を救う<br>長部日出雄著<br>出版情報: 弘前:津軽書房,2014.5<br>所蔵情報: 貸出可,地域志向コーナー(本館2F),175.9  072 |
| 太宰, 治(1909-1948) (1)<br>婦人科学 - 産科学 (1)<br>寺院日本 (1)<br>日本文学 (1)                  | 3.□<br>図書 副刻太宰治自筆ノート:英語・修身<br>津島修治[筆];弘前大学附属図書館編<br>出版情報: 弘前:3.前大学附属図書館, 2012.11                                               |

#### ④ ファセット

検索結果一覧画面で左側にファセットが表示されます。該当する項目をクリックすることで検索 結果を絞り込むことができます。

## ⑤ 書誌·所蔵情報表示

一覧画面で配架場所・貸出状況が参照できるようになりました。

# 2.MyLibrary

## ⑥ MyLibrary へのアクセス

弘前大学附属図書館 OPAC 画面の上部また附属図書館ホームページからアクセスできます。ス マートフォンからアクセスする場合は、OPAC 画面上部に My Library への案内はありませんので、 附属図書館ホームページよりアクセスして下さい。

| 弘前大学附属図書館OPAC | 図書館トップページ MyLibra<br>⑥ | ry 新著図書 貸出ランキング ヘルブ  日本語 🛛 💙 |
|---------------|------------------------|------------------------------|
|---------------|------------------------|------------------------------|

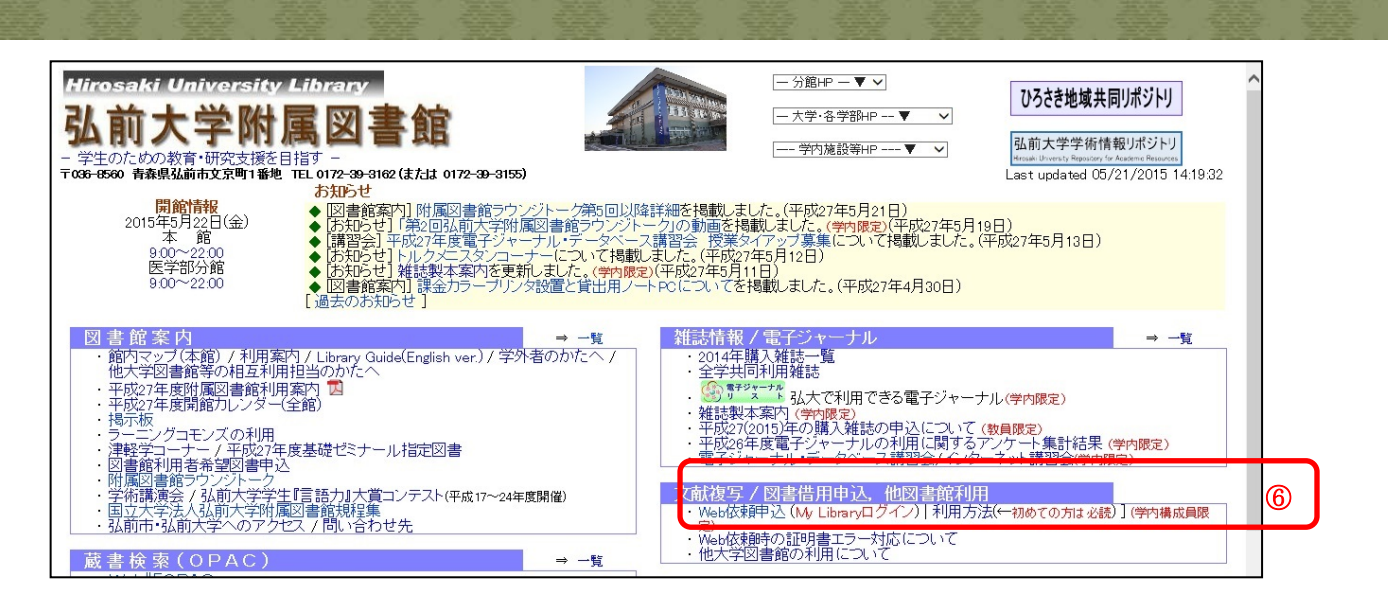

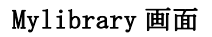

お問い合わせ

· ASK

|                                    |   | 貸出·予約状況確認                        |          |                 |       |                       |                     |                  |
|------------------------------------|---|----------------------------------|----------|-----------------|-------|-----------------------|---------------------|------------------|
| ユーザメニュー                            |   | あなたの貸出・予約状況は以下のようになっています。        |          |                 |       |                       |                     |                  |
| ログアウト<br>ブロック管理                    |   | 現在の貸出状況は以下の通りです。                 |          |                 |       |                       |                     |                  |
|                                    |   | ☑ 標題 / 責任表示                      |          | 所在              |       | 図書ID                  | 巻冊次                 | 請求記号             |
| ーマ選択                               |   |                                  |          |                 |       | 貸出状況【返                | 出状況【返却期限】[予約数] / 注記 |                  |
| panama                             |   |                                  | 蓄        | 分館              |       |                       | 2                   | 490.4  B91  2    |
| simple_line2                       | 6 |                                  |          | 医分配2階医术闸采区<br>書 |       | × 一般貸出【20             | 015/05/28]          |                  |
| technicolor                        |   | <b>貸出延長確認へ</b> チェックした資料の貸出延長を行な( | います。     |                 |       |                       |                     |                  |
| (/ テーマ)                            |   |                                  |          |                 |       |                       |                     |                  |
| LL文献複写·図書借                         |   | 現在の予約状況は以下の通りです。(予約の)            | 取消が可能です) |                 |       |                       |                     |                  |
| 依頼                                 |   |                                  |          |                 | 22m20 | 回 <del>事</del> re     | 举回为                 | ez-tien o        |
| [] [ 由:入• 確認                       |   | ≤ 标起 / 貝仕衣小                      | PJI1±    |                 | ZHXBB | 凶音ID<br>貸出状況 [版       | 合带状<br>知期限1(予約)傾位   | 調水記ち<br>/予約数)/注記 |
|                                    |   |                                  | 本館       |                 | 分館    | 夏田1/1/1/1/22          |                     | 491.3  H99       |
|                                    | 2 |                                  | 開架図書(    | 開架図書(本館2F)      |       | 一般貸出【2015/06/02】(1/1) |                     |                  |
| 貸出•予約状況昭全                          | 7 |                                  |          |                 |       | 2014.3.27.            |                     |                  |
|                                    |   | 予約を取り消す チェックした資料の予約取消を行ない        | ます。      |                 |       |                       |                     |                  |
|                                    |   |                                  |          |                 |       |                       |                     |                  |
| 貸出ランキング                            |   |                                  |          |                 |       |                       |                     |                  |
| 貸出ランキング                            |   |                                  |          |                 |       |                       |                     |                  |
| 貸出ランキング<br>設予約                     |   |                                  |          |                 |       |                       |                     |                  |
| 貸出ランキング<br>設予約<br>施設予約申込・確認        |   | ⑦ 貸出·予約状況照会                      |          |                 |       |                       |                     |                  |
| 貸出ランキング<br>設予約<br>施設予約申込・確認<br>録情報 |   | ⑦ 貸出・予約状況照会<br>現在供りている図書が予       | 約されてい    | いたさしい           | 提合に   | · R艮 Ŋ                | 1 回貸出               | 期限を延り            |
| ・貸出ランキング                           |   | ⑦ 貸出・予約状況照会<br>現在借りている図書が予       | *約されてい   | いない             | 場合に   | 限り、                   | 1回貸出                | 期限を延長            |

することができます。延長を希望する図書を選択し、画面の指示により処理を 行うことができます。なお、返却期限の延長は、処理を行った日から延長にな りますのでご注意ください。

利用についての詳細情報やお知らせ等を発信していますので、下記 URL よりご利用ください。 http://www.ul.hirosaki-u.ac.jp/ (本館) http://hippo.med.hirosaki-u.ac.jp/~mlib/ (医学部分館)